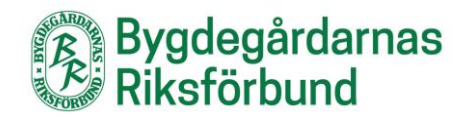

## Skapa ett bläddringsbart bildgalleri

Gå till den sidan där du vill ha ditt bildgalleri:

| 🚯 🗥 Mina webbplatser                                                          | 🖀 Test bygdegård 🕂 Nytt Visa sida 🖓 Kopiera till ett nytt utkast                | Hej, jennytestarred 📃                                                                                |
|-------------------------------------------------------------------------------|---------------------------------------------------------------------------------|----------------------------------------------------------------------------------------------------|
| Adminpanel                                                                    | Redigera sida Lägg till ny                                                      | Skärmalternativ ▼ Hjälp ▼                                                                            |
| 📮 Sidor 🔸                                                                     | Bilder                                                                          | Publicera ^ V A                                                                                      |
| <b>Alla sidor</b><br>Lägg till ny                                             | Permalänk: http://bygdegardarna.se/testforening/om-bygdegarden/bilder/ Redigera | Förhandsgranska ändringar                                                                            |
| ✤ Nyhetsinlägg M Aktivitetsinläga                                             | Träffstatistik 🖸 🕹 ۸ 🗸 🔻                                                        | <ul> <li>Status: Publicerat <u>Redigera</u></li> <li>Synlighet: Offentlig <u>Redigera</u></li> </ul> |
| 97 Media                                                                      | Inläggstyp - Sida A V V                                                         | Versioner: 5 <u>Bläddra</u>                                                                          |
| <ul> <li>Kontaktpersoner</li> <li>Utseende</li> <li>Användare</li> </ul>      | Sidmall - Standardmall A V A                                                    | Kopiera till ett nytt utkast       Lägg i papperskorgen     Uppdatera                                |
| <ul> <li>Temainställningar</li> <li>WP Simple<br/>Booking Calendar</li> </ul> | Innehållet till sidan, detta visas under ingressen.                             | Sidoattribut  V                                                                                      |
| <ul> <li>Statistik</li> <li>Minimera meny</li> </ul>                          | Klicka på Lägg till media.                                                      | Mall Standardmall Ordning 300                                                                        |
|                                                                               |                                                                                 | Behöver du hjälp? Använd fliken "Hjälp"                                                              |

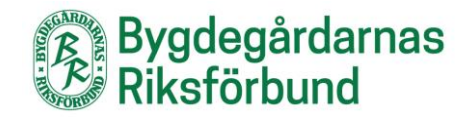

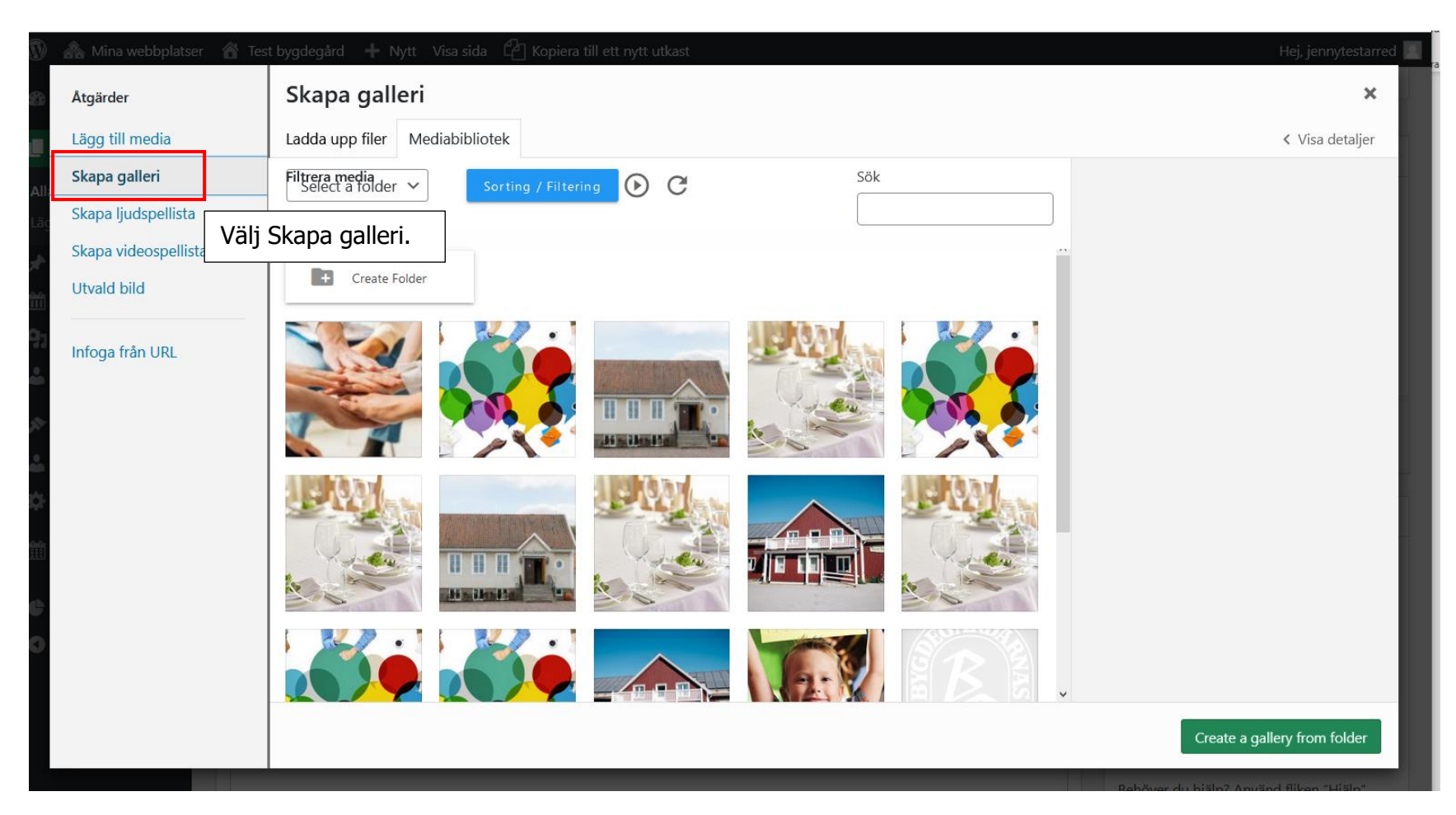

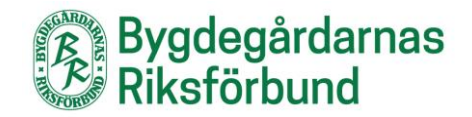

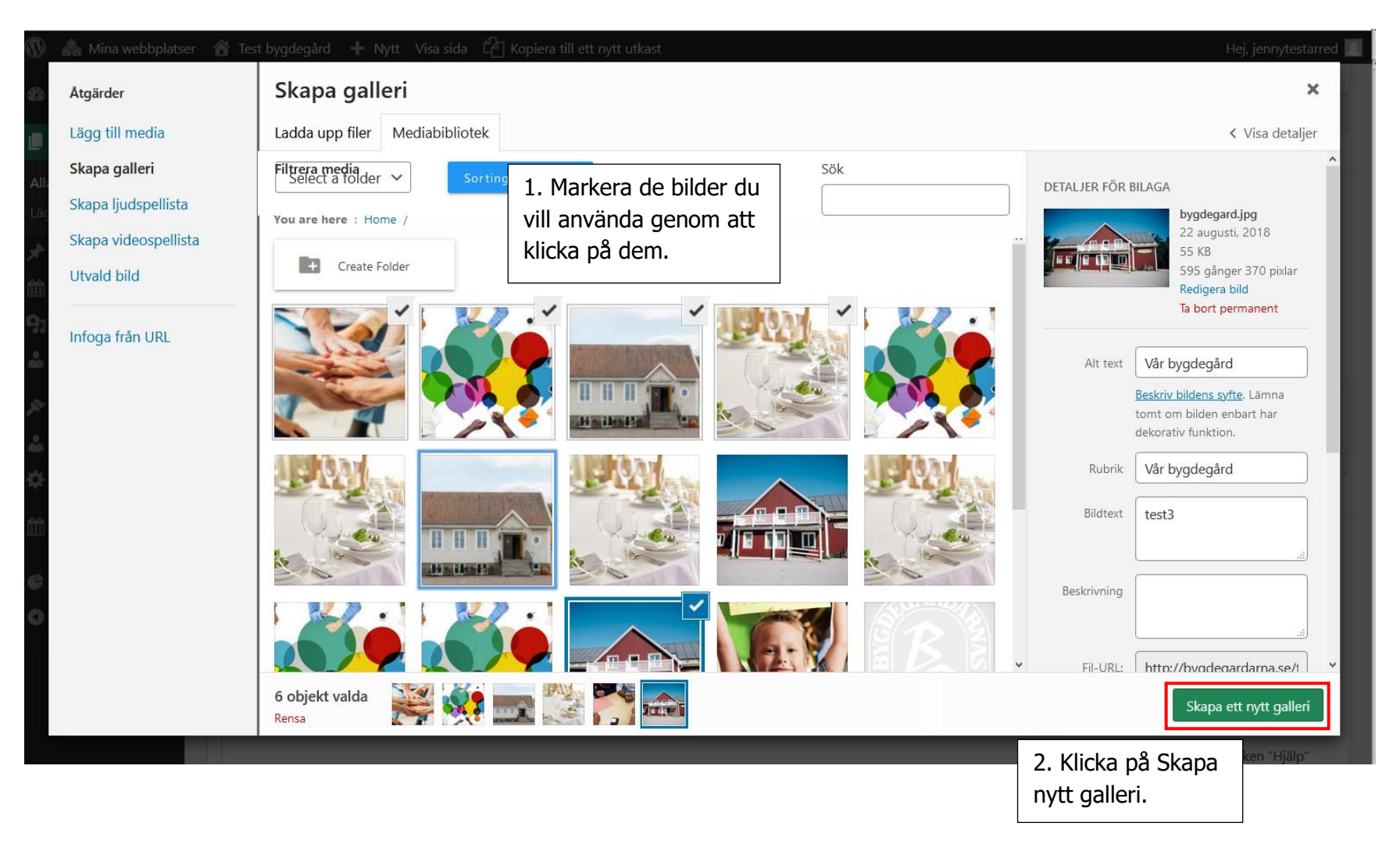

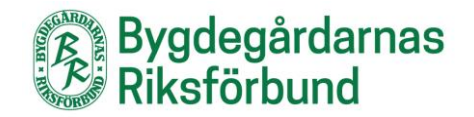

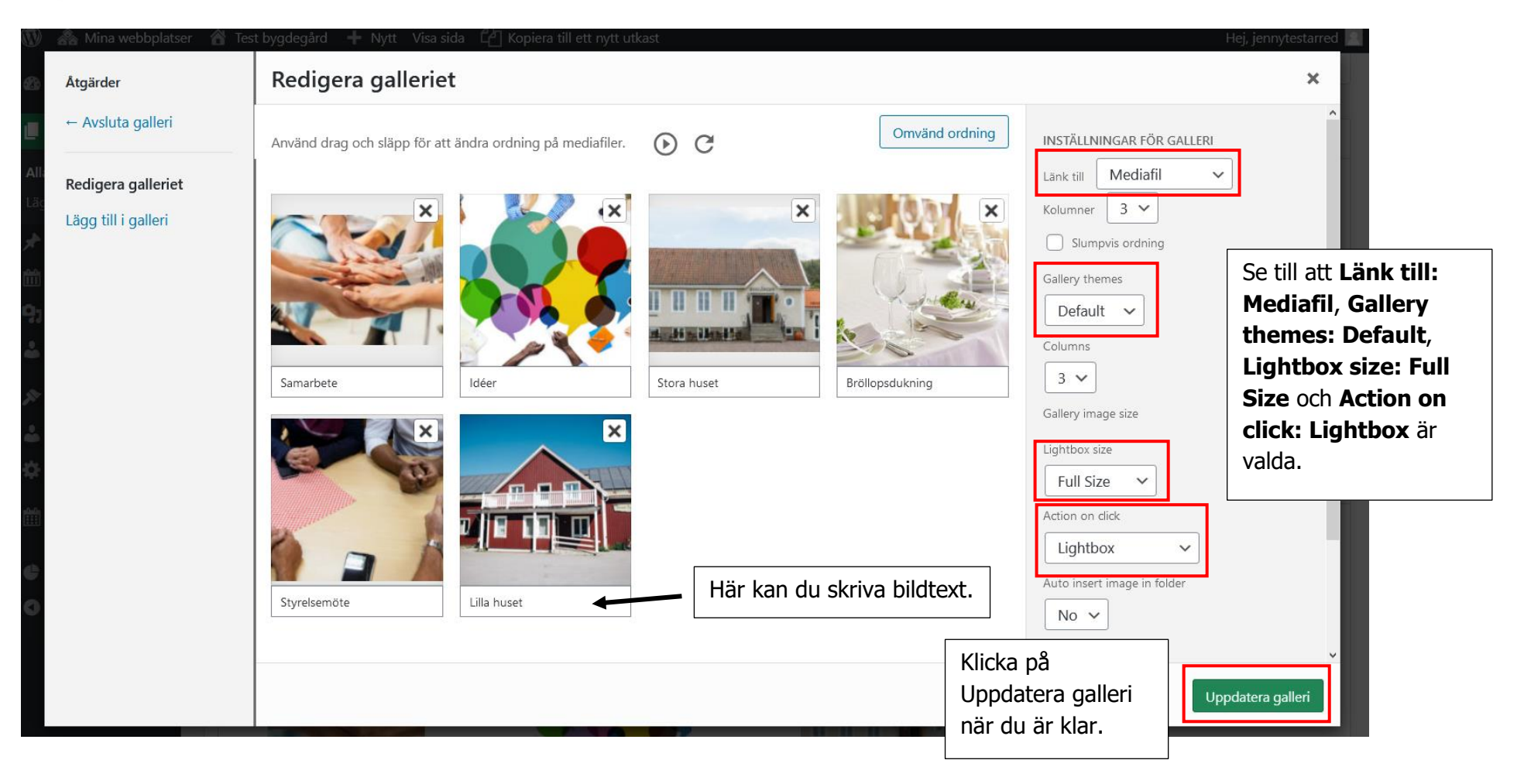

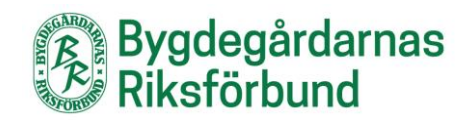

| 🚯 🗥 Mina webbplatser | 🖀 Test bygdegård 🕂 Nytt Visa sida 🖓 Kopiera till ett nytt utkast                                |                      | Hej, jennytestarred 📃                             |
|----------------------|-------------------------------------------------------------------------------------------------|----------------------|---------------------------------------------------|
| Adminpanel           |                                                                                                 |                      | Skärmalternativ 🔻 Hjälp 🔻                         |
|                      |                                                                                                 | Klicka på            |                                                   |
| L Sidor              | Bilder                                                                                          | Förhandsgranska      | era 🔨 🔺                                           |
| Alla sidor           | Permalänk: http://bygdegardarna.se/testforening/om-bygdegarden/bilder/ Redigera                 | ändringar för att s  | E Förhandsgranska ändringar                       |
| Lägg till ny         |                                                                                                 | hur galleriet ser ut |                                                   |
| 🖈 Nyhetsinlägg       | Träffstatistik                                                                                  | innan du publicera   | ar.                                               |
| m Aktivitetsinlägg   |                                                                                                 |                      | Synlignet: Offentlig <u>Kedigera</u>              |
| 9 Media              | Inläggstyp - Sida                                                                               | ~ ~ •                | Versioner: 5 <u>Bläddra</u>                       |
| 🐣 Kontaktpersoner    | Ciderell, Chandendurall                                                                         |                      | Publicerat den: 22 aug 2018 kl. 18:50<br>Redigera |
|                      |                                                                                                 |                      | Kopiera till ett pytt utkast                      |
| Utseende             | Ingress Innehåll Bakgrundsbild                                                                  |                      | Lägg i papperskorgen Uppdatera                    |
| 📥 Användare          | Innehåll                                                                                        |                      |                                                   |
| 🍄 Temainställningar  | Innehållet till sidan, detta visas under ingressen.                                             |                      | Sidoattribut                                      |
| 🛗 WP Simple          | 😫 Lägg till media 🕅 Add Calendar                                                                | Visuellt Text        |                                                   |
| Booking Calendar     | Stycke $\mathbf{T} = \mathbf{B} \mathbf{I} = \mathbf{G} = \mathbf{G} = \mathbf{R} = \mathbf{R}$ |                      | Overordnad                                        |
| Statistik            | Klicka på pennan för                                                                            |                      |                                                   |
| Minimera meny        | att redigera galleriet.                                                                         |                      | Mall                                              |
|                      |                                                                                                 |                      | Standardmall V                                    |
|                      |                                                                                                 |                      | Ordning                                           |
|                      |                                                                                                 |                      | 300                                               |
|                      |                                                                                                 |                      | Behöver du hjälp? Använd fliken "Hjälp"           |

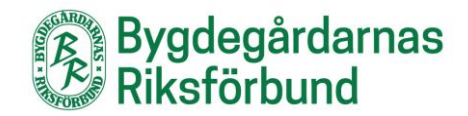

Så här ser galleriet ut när det är publicerat på sidan:

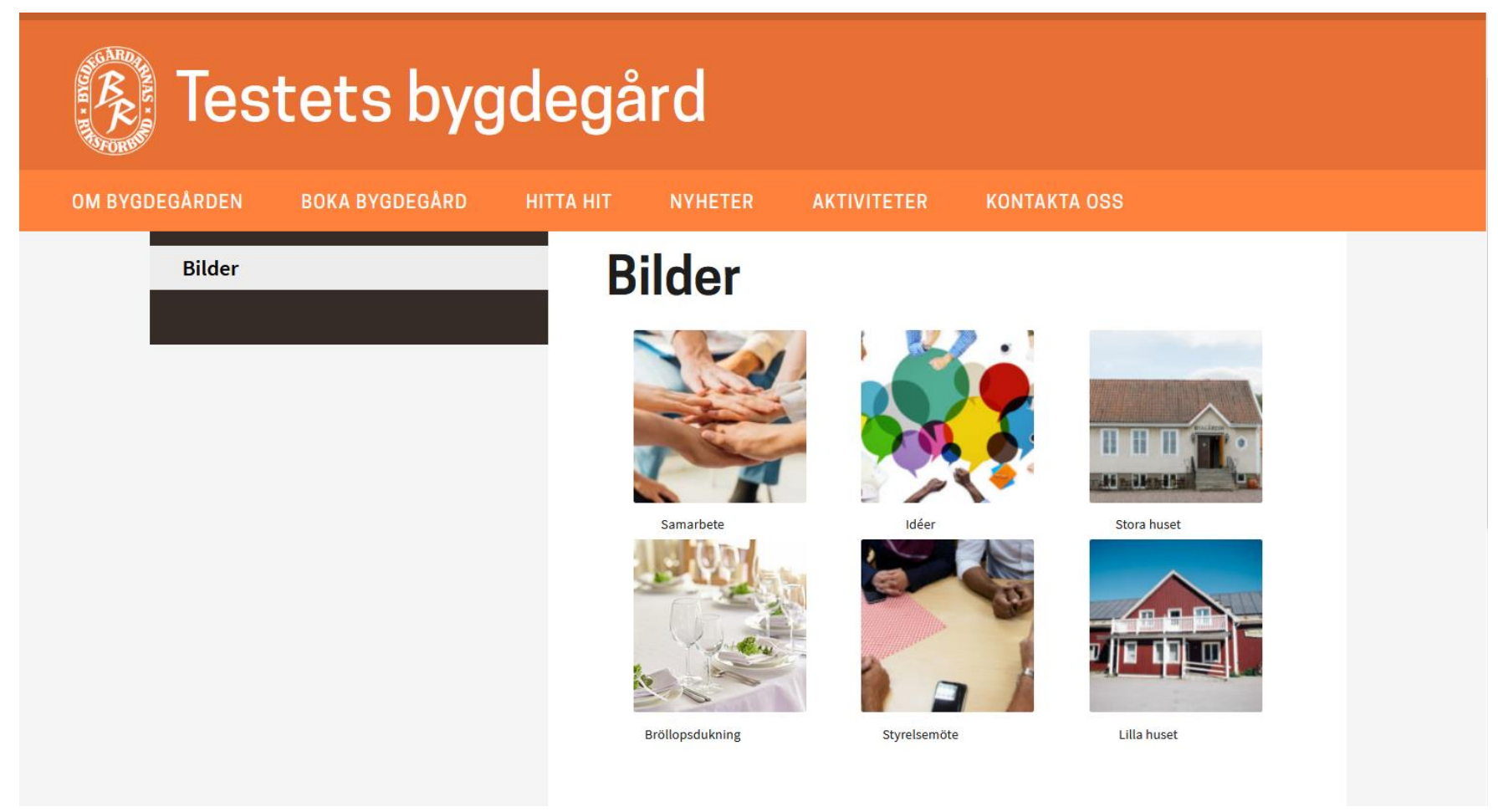

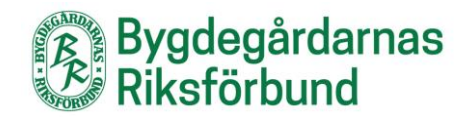

Och så här ser det ut när man klickar på någon av bilderna:

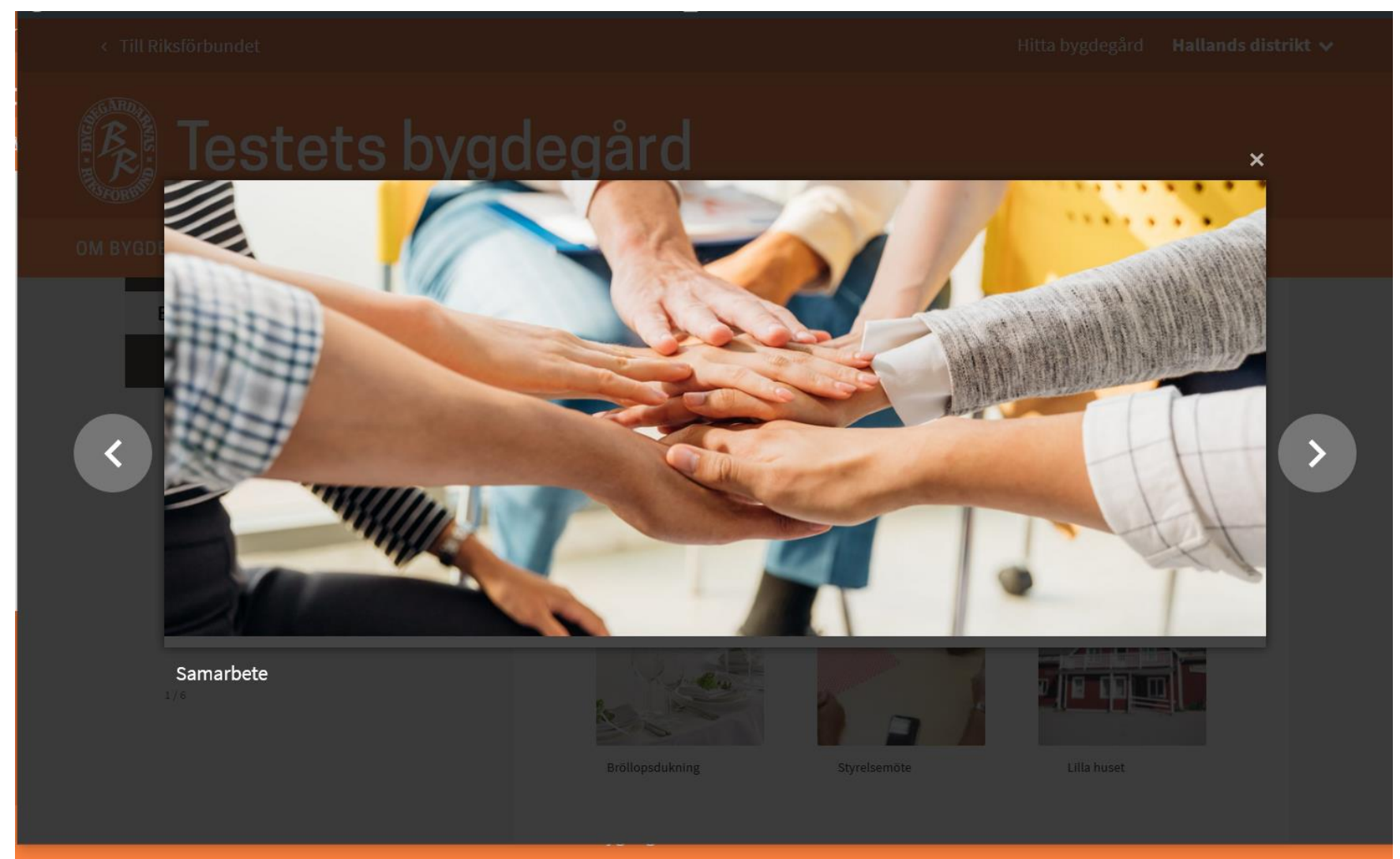

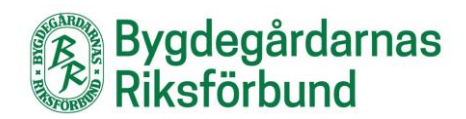